# AR 401RO16B Floor Standalone Controller Tài liệu hướng dẫn sử dụng

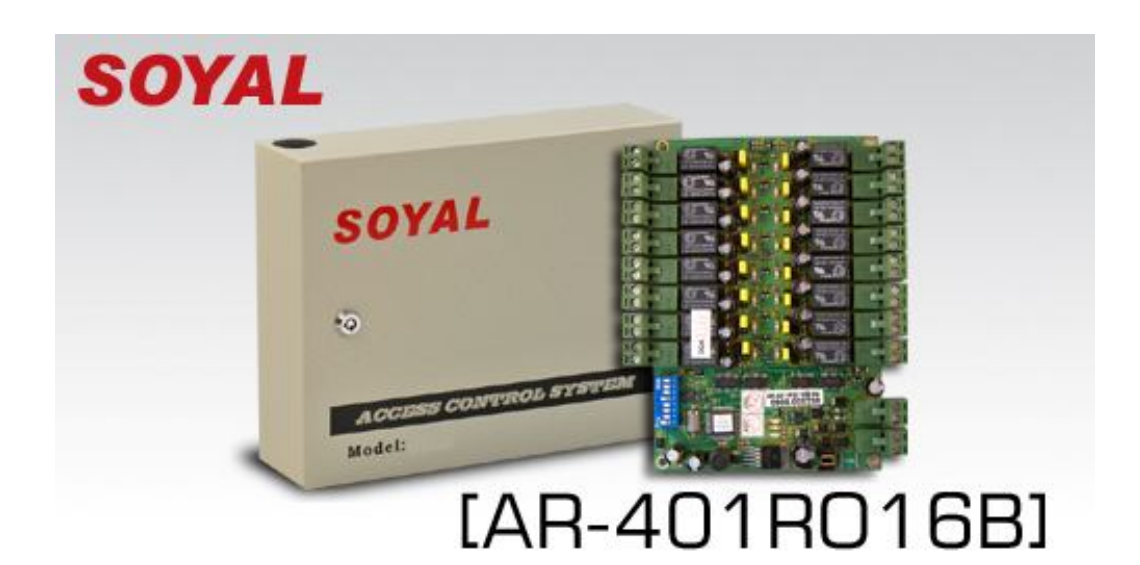

### I. Thông số kỹ thuật:

| Thiết bị        | AR-401RO16B                                               |
|-----------------|-----------------------------------------------------------|
| Nguồn điện      | 9-24V                                                     |
| Công suất tiêu  | 12W                                                       |
| Kết nối         | RS-485 / Ethernet (optional)                              |
| Baud rate       | 4800 bps / 9600 bps / 19200 bps (N, 8, 1)                 |
| Ngõ ra          | 16 Output relay loại C<br>NO/NC chọn bởi Jumper<br>16 COM |
| Hiển thị led    | Power, Tx/Rx, Relay On/Off                                |
| Kích thước(mm)  | 62(H)*231(W)*180(L)                                       |
| Trọng lượng (g) | $1.780 \pm 10$ g                                          |
| Vỏ bọc          | Kim loại                                                  |

## II. Sơ đồ kết nối thang máy:

#### Bảng thiết lập Baudrate cho AR-401RO16:

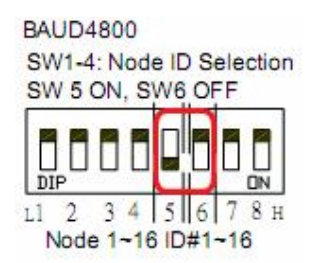

BAUD9600 SW1-4:Node ID Selection SW 5 OFF, SW 6 OFF DIP L1 2 3 4 5 6 7 8 H Node 1~16 ID#1~16

BAUD19200 SW1-5:Node ID Selection SW 6 ON

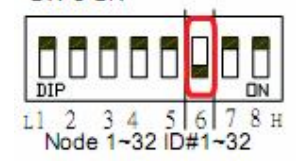

Baudrate: 4800 ứng dụng cho AR-721H, AR321H, AR725H, AR-727H, AR-327H, AR-757H AR-821EF, AR-829E Baudrate: 9600 ứng dụng cho AR-725E

#### Bảng thiết lập NODE cho AR-401RO16:

Khi dùng AR-401RO16 để điều khiển thang máy set baudrate ở tốc độ 4800 hoặc 9600. DIP 5,6 dùng thiết lập baudrate. DIP SW1-4 dùng để cài đạt node cho reader của AR-401RO16.

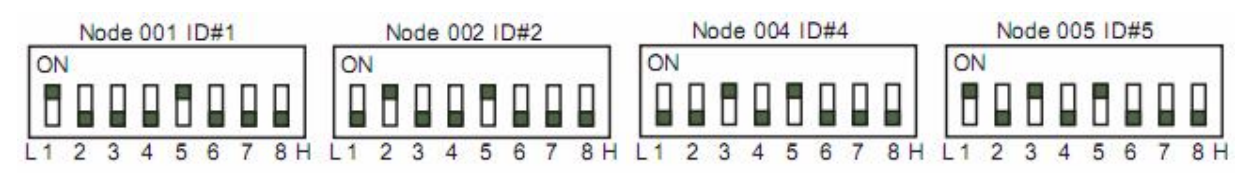

Node ID với các tầng tương ứng. Node 3 không dùng để điều khiển thang máy.

| ID            | #1   | #2    | #4    | <mark>#</mark> 5 |
|---------------|------|-------|-------|------------------|
| Floor Mapping | 1~16 | 17~32 | 33~48 | 49~64            |

#### 1. Khả Năng Điều Khiển, Kiểm Soát (Tầng/Người Dùng) Của Các Reader Serial 7 và Serial 8 Khi Kết Nối Với AR-401RO16.

Đối với serial 7:

- AR-721H7/721HV3/757HV3 (32 tầng/630người dùng, không kết nối máy tính)
- AR-727H M4/M8 (32 tầng/630người dùng, không kết nối máy tính)
- AR-727HV(2,3)/747HV3 M4/M8,AR-727HV3/757HV3-1356 M4/M8 (32 tầng/630người dùng, không kết nối máy tính)
- AR-725E (64 tầng/16.000 người dùng, không kết nối máy tính)

#### <u>Đối với serial 8:</u>

- AR829E/AR-829E1356, AR-821EF (64 tầng/15000 người dùng, không kết nối máy tính)
- Lưu ý: Khả năng lưu trữ số tầng/người dùng tùy thuộc vào loại đầu đọc (ở chế độ không kết nối máy tính), không phụ thuộc vào bộ điều khiển AR-401RO16.

#### 2. Các Thiết Bị Cần Thiết Khi Điều Khiển Thang Máy:

- Đầu đọc (serial 7 hoặc serial 8).
- Converter AR-829L485: dùng để giao tiếp giữa đầu đọc vào bộ điều khiển AR-401RO16.
- Bộ điều khiển AR-401RO16: Mỗi một bộ AR-401RO16 có 16 ngõ ra, có thể điều khiển được 16 tầng. Vậy khi kết nối với đầu đọc serial 7 thì cần 2 bộ AR-401RO16 để điều khiển tối đa 32 tầng, và tương ứng với đầu đọc serial 8 thì cần 4 bộ điều khiển AR-401RO16 để điều khiển tối đa 64 tầng.

#### 3. Điều Khiển Thang Máy Bằng AR-401RO16<u>:</u>

Có 2 loại AR-401RO16(N.O.TYPE) và AR-401RO16(N.O.TYPE)

Sơ đồ khối khi không kết nối với máy tính:

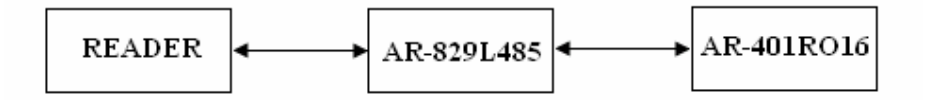

Sơ đồ khối khi kết nối với máy tính:

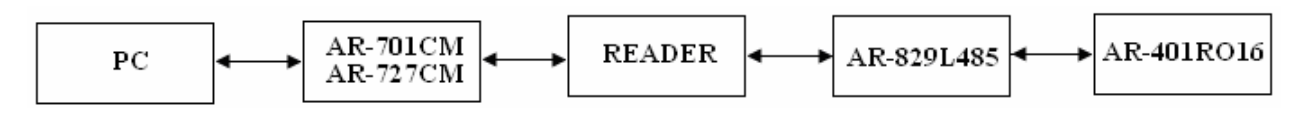

#### Kết nối thang máy qua AR-401RO16(N.O.TYPE):

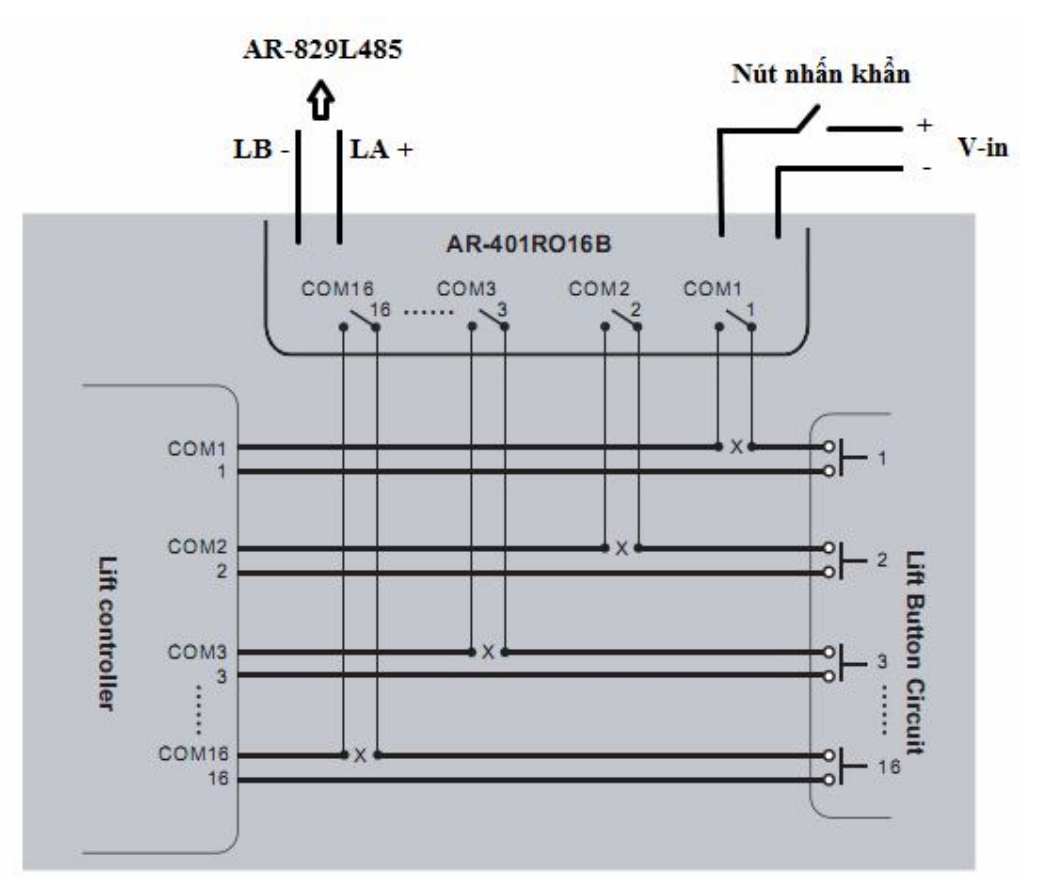

#### Lưu ý:

- Node 3 không sử dụng.
- > Bắt buộc phải gắn nút khẩn cấp khi sử dụng bất cứ loại điều khiển thang máy nào
- Để kết nối nhiều bộ AR401RO16, cần thiết lập ID cho từng thiết bị và kết nối vào đường AR485 của converter.

### III. Kết nối converter và thiếp lập thẻ

Sơ đồ kết nối và cài đặt:

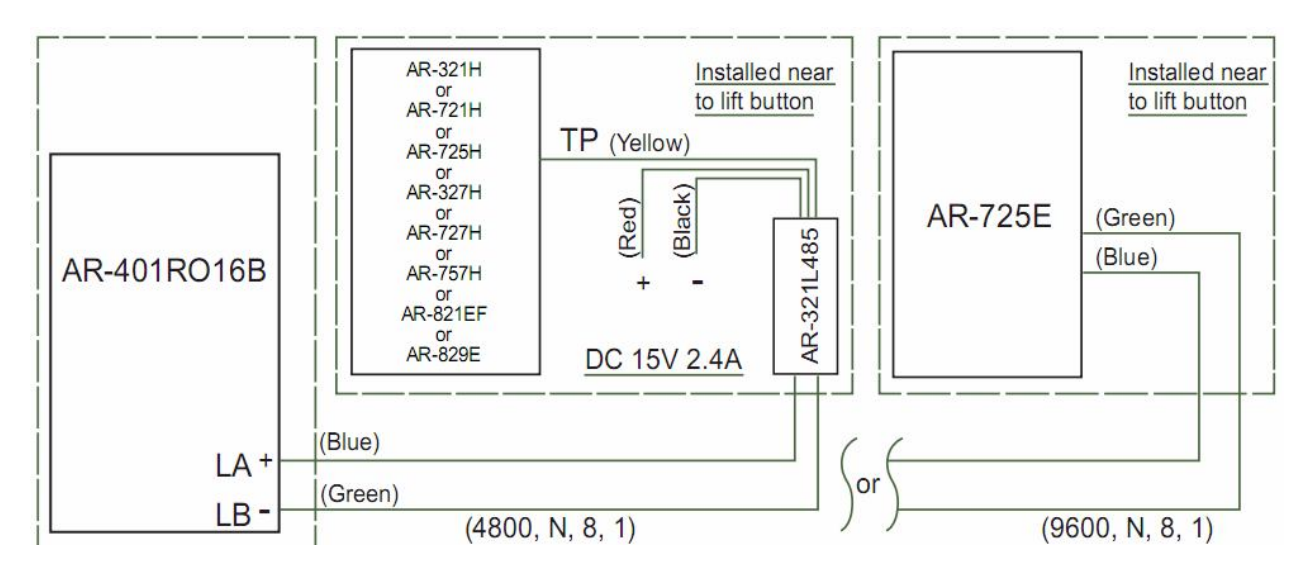

#### 1. AR-721H/ AR757H/ AR321H/ AR725H

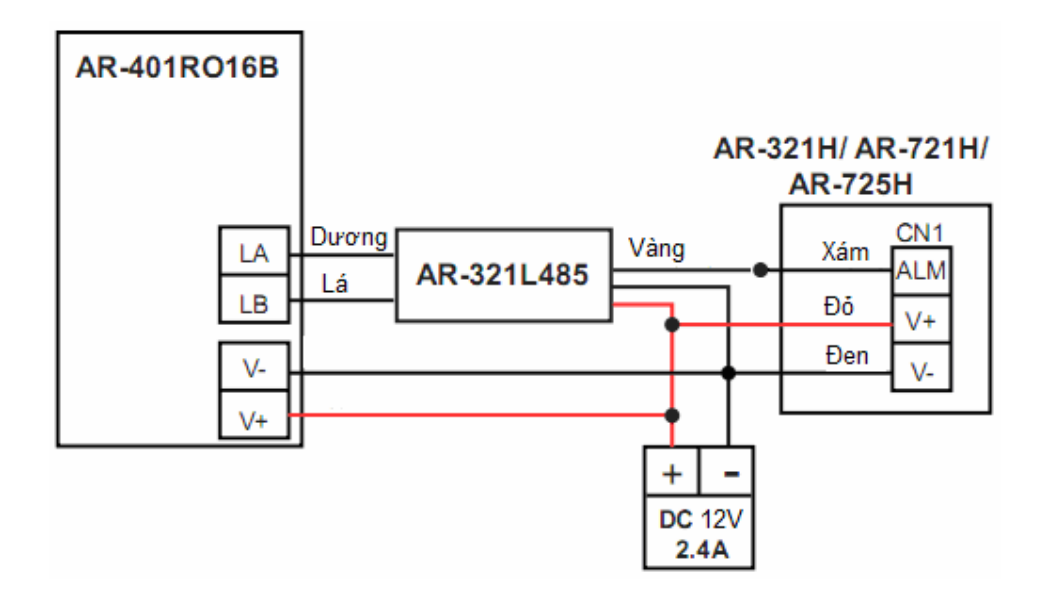

| Cài đặt:<br>* Nhấn phím<br>* Cài đặt cho<br>2 | 2 4 ★ 0<br>1 tầng được đến:<br>7 ★ | 0 2<br><u>N 1</u><br>mã | # : cl<br><u>N N</u><br>i người | ho phép<br><u>N N</u><br>dùng | o chế độ | điều khi<br>* | ển thang máy.<br>XX #<br>tầng được vào |
|-----------------------------------------------|------------------------------------|-------------------------|---------------------------------|-------------------------------|----------|---------------|----------------------------------------|
| NNNN:<br>XX: Số                               | User Number ngườ<br>tầng           | i dùng                  |                                 |                               |          |               |                                        |
| Ví dụ:                                        | a nhán mã nauròi dùr               | va 00001                | được ph                         | án lân t                      | àng 8 th | ù cần thị     | ất lập phự gọu                         |
| Bước 1.                                       | * master code #                    | · để vào                | chế đô c                        | cp ich i<br>cài đăt           | ang o u  | II call ull   | et lập linu sau                        |
| Buốc 2:                                       | 27* 00001* 08#                     | : thiết lâ              | p tầng đ                        | uoc phé                       | ép lên   |               |                                        |
| Bước 3:                                       | * #                                | : thoát k               | hỏi chể                         | độ cài đ                      | lặt      |               |                                        |
| * Cài đặt cho                                 | phép đến nhiều tầng                | 5:                      |                                 |                               |          |               |                                        |
| 2 1                                           | * <u>NNNN</u>                      | N *                     | G                               | *                             | FF       | FFFF          | <b>FF #</b>                            |
|                                               | Mã người d                         | ùng                     | nhóm t                          | àng                           | tần      | g được v      | /ào                                    |
|                                               |                                    | 1.                      |                                 |                               |          |               |                                        |

NNNN: User Number người dùng

G: Số nhóm tầng (từ 0-3).

FFFFFFFF: Số tầng cho phép người dùng (nhấn mã "1" là cho phép, "0" là cấm.)

| Nhóm | Tầr | Tầng |    |    |    |    |    |    |
|------|-----|------|----|----|----|----|----|----|
| (G)  | F   | F    | F  | F  | F  | F  | F  | F  |
| 0    | 8   | 7    | 6  | 5  | 4  | 3  | 2  | 1  |
| 1    | 16  | 15   | 14 | 13 | 12 | 11 | 10 | 9  |
| 2    | 24  | 23   | 22 | 21 | 20 | 19 | 18 | 17 |
| 3    | 32  | 31   | 30 | 29 | 28 | 27 | 26 | 25 |

#### Ví dụ:

Để cho phép mã người dùng 00001 được phép vào lên tầng 8, 2 và 1 thì cần thiết lập như sau:

Bước 1: \* master code #

- Bước 2: 21\* 00001\*0\*1000011#
- Bước 3: \* #

: để vào chế độ cài đặt

: thiết lập tầng được phép lên

: thoát khỏi chể độ cài đặt

\* Thiết lập thời gian relay thang máy

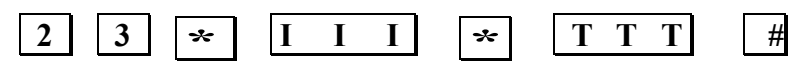

III: ID của thiết bị AR401RO

TTT: Thời gian relay thang máy 000-600s. 000: relay luôn luôn giữ.

WEB: <u>www.thietbichamcong.vn</u> – <u>www.hrm.vn</u> – <u>www.soyal.vn</u> Số 349 Ngõ Quỳnh – Q.Hai Bà Trưng, Hà nội -Vietnam Tel : (84-4) 36255116 – 39747053 - Fax : (84-4) 39436889 Email : <u>hacm@hrm.vn</u>

#### 2. AR 725E

| 2. AR /23E                                                                                                    |
|----------------------------------------------------------------------------------------------------|
| AR-401RO16B                                                                                                    |
| AR-725E<br>Lá<br>LA<br>LB<br>Urong<br>LB<br>V-<br>V+<br>V+<br>CN1<br>+ -<br>DC 12V<br>2.4A                                                                                                    |
| Cài đặt:<br>* Nhấn phím <b>2 4 × 0 × 0 0 2 #</b>                                                                                                    |
| cho phép chế độ điều khiến thang máy.                                                                                                    |
| * Cài đặt cho 1 tầng được đến:                                                                                                    |
| 2 7 × <u>N N N N</u> × <u>X X</u> #                                                                                                    |
| mã người dùng tầng được vào                                                                                                    |
| NNNN: User Number người dùng<br>XX: Số tầng                                                                                                    |
| Ví dụ:       Để cho phép mã người dùng 00001 được phép lên tầng 8 thì cần thiết lập như sau         Bước 1:       * master code # : để vào chế độ cài đặt         Bước 2:       27* 00001* 08# : thiết lập tầng được phép lên         Bước 3:       * # : thoát khỏi chể độ cài đặt         * Cài đặt cho phép đến nhiều tầng:       Image: Image and the set of the set of the se |
| 2 1 × NNNNN * G * FFFFFFF #                                                                                                    |
| Mã người dùng nhóm tầng tầng được vào                                                                                                    |
| NNNN: User Number người dùng<br>G: Số nhóm tầng ( từ 0-7).<br>FFFFFFFF: Số tầng cho phép người dùng (nhấn mã "1"là cho phép, "0" là cấm.)                                                                                                    |

| Nhóm | Tầng |    |    |    |    |    |    |    |
|------|------|----|----|----|----|----|----|----|
| (G)  | F    | F  | F  | F  | F  | F  | F  | F  |
| 0    | 8    | 7  | 6  | 5  | 4  | 3  | 2  | 1  |
| 1    | 16   | 15 | 14 | 13 | 12 | 11 | 10 | 9  |
| 2    | 24   | 23 | 22 | 21 | 20 | 19 | 18 | 17 |
| 3    | 32   | 31 | 30 | 29 | 28 | 27 | 26 | 25 |
| 4    | 40   | 39 | 38 | 37 | 36 | 35 | 34 | 33 |
| 5    | 48   | 47 | 46 | 45 | 44 | 43 | 42 | 41 |
| 6    | 56   | 55 | 54 | 53 | 52 | 51 | 50 | 49 |
| 7    | 64   | 63 | 62 | 61 | 60 | 59 | 58 | 57 |

#### Ví dụ:

Để cho phép mã người dùng 00001 được phép vào lên tầng 8, 2 và 1 thì cần thiết lập như sau:

Bước 1: \* master code #

Bước 2: 21\* 00001\*0\*1000011#

Bước 3: \* #

: để vào chế độ cài đặt : thiết lập tầng được phép lên

: thoát khỏi chể độ cài đặt

\* Thiết lập thời gian relay thang máy

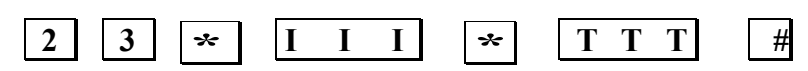

III: ID của thiết bị AR401RO

TTT: Thời gian relay thang máy 000-600s. 000: relay luôn luôn giữ.

#### 3. AR-727H/ AR747H/ AR 327H

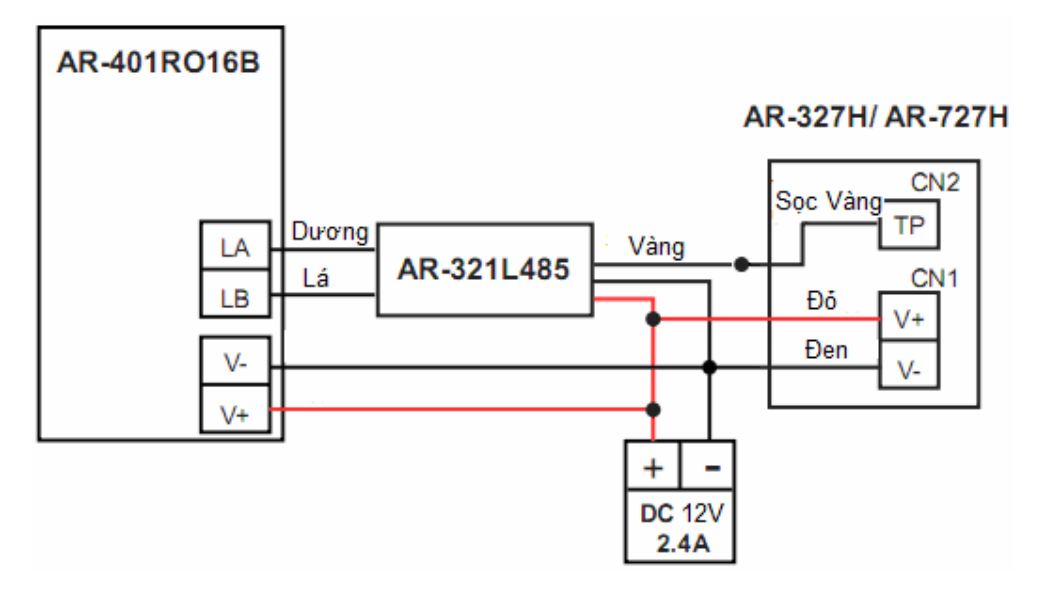

#### Cài đặt:

bước 1: \* Master code # : để vào chế độ cài đặt

bước 2: Vào **Tool**  $\rightarrow$  **Terminal Ports**  $\rightarrow$  **AR401RO16** chọn 1 cho phép chế độ điều khiển thang máy.

bước 3: Vào User setting  $\rightarrow$  vào single floor /multi floor  $\rightarrow$  nhấn mã người dùng muốn thiết lập tầng cho phép lên  $\rightarrow$  thiết lập tầng đựợc phép lên.

Bước 4:Vào Tool  $\rightarrow$  AR401RO16 để thiết lập thời gian cho relay thang máybước 5:Thoát khỏi chế độ cài đặt.

Ví dụ 1: để thiết lập mã người dùng 00001 được phép lên tầng 8 thì cần thiết lập như sau bước 1: \* master code #

bước 2: nhấn 2 để vào user setting  $\rightarrow$  nhấn 4 để vào single floor  $\rightarrow$  nhấn 00001(mã người dùng 1)  $\rightarrow$  nhấn 08 (thiết lập đựcc phép lên tầng 8)

bước 3: thoát khỏi chế độ cài đặt

Ví dụ 2: để thiết lập mã người dùng 00001 được phép lên tầng 1, 2, 7, 8, 16 thì cần thiết lập như sau

bước 1: \* master code #

bước 2: nhấn 2 để vào user setting  $\rightarrow$  nhấn 5 để vào multi floors  $\rightarrow$  nhấn 00001(mã người dùng 1)  $\rightarrow$  nhấn 1 để thiết lập từ tầng 1-16 (2 để chọn từ 17 đến 32)  $\rightarrow$  nhấn 1100001100000001 (thiết lập đựcc phép lên tầng 1, 2, 7, 8, 16)

bước 3: thoát khỏi chế độ cài đặt

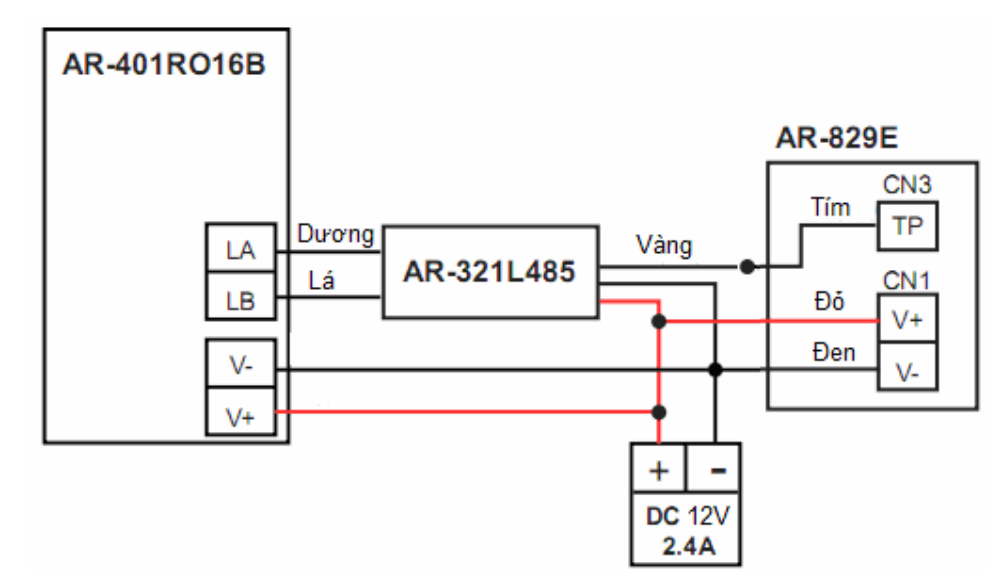

#### 4. AR-829E

#### 5. AR821EF

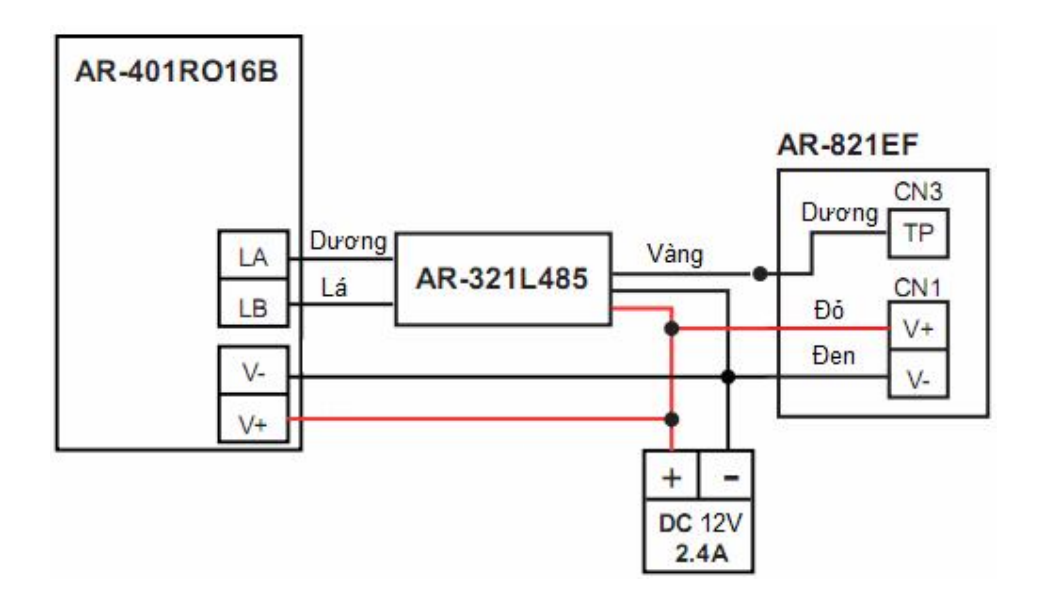

#### Cài đặt:

bước 1: \* Master code # : để vào chế độ cài đặt

bước 2: Vào Tool  $\rightarrow$  Terminal Ports  $\rightarrow$  AR401RO16 chọn 1 để cho phép chế độ điều khiển thang máy.

bước 3: Vào User setting  $\rightarrow$  vào single floor /multi floor  $\rightarrow$  nhấn mã người dùng muốn thiết lập tầng cho phép lên  $\rightarrow$  thiết lập tầng đựợc phép lên.

Bước 4:Vào Tool  $\rightarrow$  AR401RO16 để thiết lập thời gian cho relay thang máybước 5:Thoát khỏi chế độ cài đặt.

Ví dụ 1: để thiết lập mã người dùng 00001 được phép lên tầng 8 thì cần thiết lập như sau bước 1: \* master code #

bước 2: nhấn 2 để vào user setting  $\rightarrow$  nhấn 4 để vào single floor  $\rightarrow$  nhấn 00001(mã người dùng 1)  $\rightarrow$  nhấn 08 (thiết lập đựợc phép lên tầng 8)

bước 3: thoát khỏi chế độ cài đặt

Ví dụ 2: để thiết lập mã người dùng 00001 được phép lên tầng 16, 8, 7, 2, 1 thì cần thiết lập như sau

bước 1: \* master code #

bước 2: nhấn 2 để vào user setting  $\rightarrow$  nhấn 5 để vào multi floors  $\rightarrow$  nhấn 00001(mã người dùng 1)  $\rightarrow$  nhấn 1 để thiết lập từ tầng 1-16  $\rightarrow$  nhấn 1100001100000001 (thiết lập đựợc phép lên tầng 16, 8, 7, 2, 1)

bước 3: thoát khỏi chế độ cài đặt

### 6. SỬ DỤNG PHẦN MỀM ĐỂ THIẾT LẬP:

- > Cài đặt chương trình 701 SERVER và CLIENT:
- Trong 701 client vào User edit card / Toolbox / User access floor edit

| 🍏 701Client -                 | - [TRANSACTION | N RECORDS201001                       | .23]                                        |                                          | 1.00       | 100 B                                   | -                |
|-------------------------------|----------------|---------------------------------------|---------------------------------------------|------------------------------------------|------------|-----------------------------------------|------------------|
| File Edit                     | View Windo     | ows Setting To                        | ools Help                                   |                                          |            |                                         |                  |
| <b>≝1 1222</b><br>Print Login | Event Duty     | [¥]5 <b>⊞6 ⊠</b> 4<br>Flash Month Sur | 7 <b>B B P A B</b><br>Users Group Area Zone | ●C &をD (論E 参F<br>Work Holi Picture Druld | Tools 🗇    | <sup>Q</sup> , I<br>Para ⇔ <sub>∓</sub> |                  |
| Defau                         | lt.pir 🛃 TRAN  | SACTION RECORD                        | DS201001                                    |                                          |            |                                         |                  |
| Index                         | User Card Edi  | t                                     |                                             |                                          |            | State of the other                      | Status           |
| 0001 0002                     | User Nun       | n 1 🖡 🛙                               | Lock 👘 Auto Save (                          | Card ID                                  |            |                                         | (L20)L<br>(L21)L |
| 0003                          | Card ID        | 034                                   | 24537 Card only                             |                                          |            |                                         | (L20)L           |
| 0004                          | Zone 3         | 7 🔸 Level                             | 00 👻 Door Group                             | ALL -                                    | $\neg$ $P$ | roximity                                |                  |
|                               | Name           | Ngoc Hanh                             | P.I.N. Code                                 | 972 🔲 Changeable                         |            |                                         |                  |
|                               | Alias          |                                       | Employ ID                                   | Guard                                    | 2          | 007330                                  |                  |
|                               | 📃 🔲 Date L     | imits 01-01-                          | 2000 🕶 - 01-01-209                          | 9 • Skip FP Chec                         | k 🚄        | UNESU                                   |                  |
|                               | Depart.        | Dep_00                                | ✓ Dep2_00                                   | ✓ Duty# hc                               | J - J      | G,BMP                                   |                  |
| -                             | Car ID         | Birtl                                 | hday 01-01-2000                             | - Cleaner                                |            |                                         |                  |
|                               | VisalD         | 7                                     | Gender Male 👻 E-ma                          | il:                                      |            | 00000                                   | 1                |
|                               | TEL:           |                                       |                                             |                                          | F          |                                         |                  |
| _                             | Addr.          |                                       |                                             |                                          |            | × +₩ 1                                  |                  |
|                               | Num            | Name                                  | Access Mode                                 | Department                               | Usi        | Card Search                             |                  |
| _                             | 0000           |                                       | Invalid                                     | Dep_00                                   |            | Read/Write to 701H                      |                  |
|                               | 0000           |                                       | Invalid                                     | Dep_00                                   |            | Card Conv                               |                  |
|                               | 0001           | √fgtgft                               | Invalid                                     | Dep_00                                   |            | cura copy                               |                  |
|                               | 0002           | vhhh                                  | Invalid                                     | Dep_00                                   |            | Export to Text File                     |                  |
|                               |                |                                       |                                             |                                          |            | Save As.                                |                  |
|                               | 0              |                                       |                                             |                                          |            | Download Alias / Begin Da               | ate              |
|                               | -              |                                       |                                             |                                          |            | Import From Text File                   |                  |
|                               |                |                                       |                                             |                                          |            | Available Door of User                  |                  |
|                               |                |                                       |                                             |                                          |            | Check Dunlicate Data                    |                  |
|                               |                |                                       |                                             |                                          |            | encer Dupicate Data                     |                  |

| User Floor Edit                       |                             | x                     |  |  |  |  |
|---------------------------------------|-----------------------------|-----------------------|--|--|--|--|
| 1 <sub>User</sub> : 00001             | Ngoc Hanh                   | 34:24537              |  |  |  |  |
| 01 02 🔽                               | 03 🗹 04 🔳 05 🛛              | 06 🗖 07 🗖 08          |  |  |  |  |
| 09 🗖 10 🗷                             | 11 🔽 12 🔽 13 🛛              | 14 🗖 15 🗖 16          |  |  |  |  |
| 17 🗆 18 🔲                             | 19 🗖 20 🗖 21 🛛              | 22 🗖 23 🗖 24          |  |  |  |  |
| <sup>2</sup> 25 26 3                  | 27 🗖 28 🗖 29 🛛              | 🗖 30 🕅 31 🔲 32        |  |  |  |  |
| 33 🗖 34 🗖                             | 35 🔳 36 🔳 37 🛛              | 38 🗖 39 🗖 40          |  |  |  |  |
| <b>41 42</b>                          | 43 🔳 44 🔳 45 🛛              | a 46 🗖 47 🗖 48        |  |  |  |  |
| <b>49 50</b>                          | 51 🗖 52 🗖 53 🛛              | <b>54 🗖 55 🗖 56</b>   |  |  |  |  |
| 57 58 0                               | 59 🗖 60 🗖 61 🛛              | 62 63 64              |  |  |  |  |
| 3 829E/727H                           | l 🚽 Node                    | 001 🗸                 |  |  |  |  |
| AR721H or AR72                        | 1HV3/727HV3                 |                       |  |  |  |  |
| AR721/727H                            | 4 💿 AR7                     | 21/727HV3             |  |  |  |  |
| <u>W</u> rite to Co                   | <u>W</u> rite to Controller |                       |  |  |  |  |
| Write this One Read Only It           |                             |                       |  |  |  |  |
| 🕄 Load                                | Save                        | <u>4</u> <u>E</u> xit |  |  |  |  |
| Save To Text File Load From Text File |                             |                       |  |  |  |  |
|                                       |                             |                       |  |  |  |  |

- Bước 1: Chọn mã người dùng muốn qui định tầng được phép lên.
- Bước 2 : Chọn tầng được phép lên.
- ➢ Bước 3 : Chọn 829E/727H.
- Bước 4 : Chọn AR721/727HV3
- Bước 5 : Bấm vào Write to controller để tải toàn bộ thiết lập cho các thẻ người dùng ra đầu đọc hoặc Write this One để tải chỉ người dùng đang thiết lập.